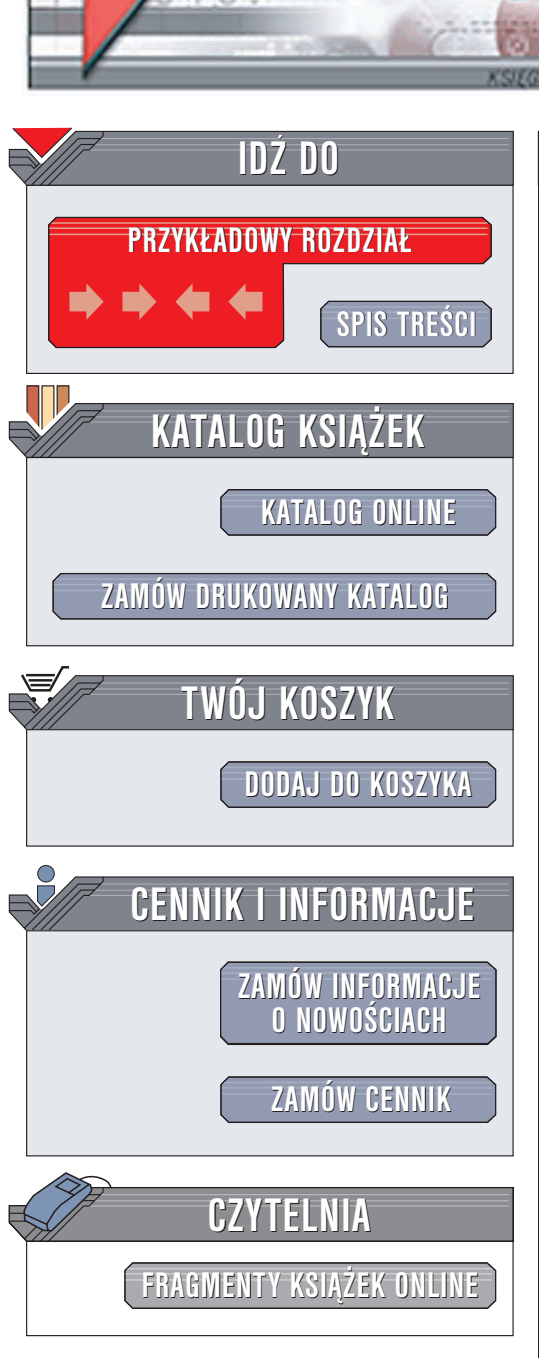

Wydawnictwo Helion ul. Chopina 6 44-100 Gliwice tel. (32)230-98-63 e-mail: helion@helion.pl

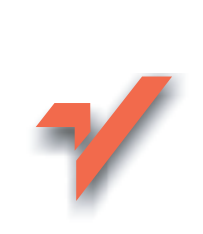

# Skype. Darmowy telefon przez internet. Ćwiczenia

Autor: Piotr Czarny ISBN: 83-7361-835-X Format: B5, stron: 80

ion.nl

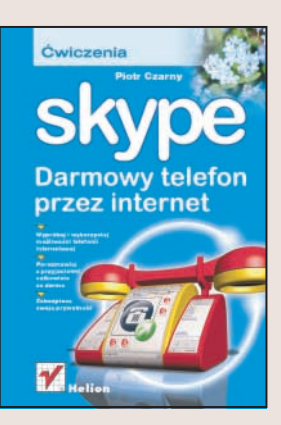

Telefonia internetowa (VoIP – Voice over IP) to temat, który dziś często pojawia się w mediach poświęconych technologiom informatycznym. Rewolucyjny sposób przesyłania głosu przez łącza internetowe może całkowicie zmienić oblicze współczesnej telekomunikacji. Zamiast telefonu – komputer, zamiast tradycyjnych łączy komutowanych – sieć internet. Połączenia pomiędzy krajami, a nawet kontynentami, stały się niezwykle tanie – w przypadku korzystania z programu Skype jedynym kosztem jest koszt łącza internetowego. Moduł SkypeOut, który umożliwia łączenie z numerami telefonów stacjonarnych, wymaga wniesienia opłaty abonamentowej, lecz nawet mimo to koszty takich połączeń są niezwykle małe w porównaniu z tradycyjnymi połączeniami telefonicznymi.

Książka "Skype. Darmowy telefon przez internet. Ćwiczenia" to wprowadzenie do telefonii internetowej i jednego z najpopularniejszych komunikatorów realizujących te połączenia – Skype'a. Czytając ją, dowiesz się, skąd można pobrać Skype, jak go zainstalować i jak założyć konto. Nauczysz się nawiązywać połączenia z innymi użytkownikami Skype'a, korzystać z połączeń konferencyjnych i zarządzać swoim kontem użytkownika. Poznasz także możliwości modułu SkypeOut, pozwalającego na uzyskanie połączenia z telefonami stacjonarnymi.

- · Pobieranie i instalacja Skype'a
- Zakładanie konta i zarządzanie nim
- · Nawiązywanie połączeń
- Połączenia konferencyjne
- · Przesyłanie plików
- Zarządzanie kontaktami
- Połączenia z numerami stacjonarnymi moduł SkypeOut

Bezpieczeństwo połączeń VoIP

## Spis treści

|             | Wstęp                                                                       | 5    |
|-------------|-----------------------------------------------------------------------------|------|
|             | FAQ                                                                         | 5    |
|             | Co to jest VoIP                                                             | 6    |
|             | Jakie są zalety VoIP                                                        | 6    |
|             | Jakie są wady VoIP                                                          | 6    |
|             | Dlaczego jakość głosu w połączeniach VoIP                                   |      |
|             | jest niekiedy niższa niż w klasycznej telefonii                             | 7    |
|             | Co to jest Skype                                                            | 7    |
|             | Co to jest SkypeOut                                                         | 7    |
|             | Ile kosztuje Skype                                                          | 8    |
|             | Czy Skype wymaga opłat abonamentowych                                       | 8    |
|             | Jakie wymagania musi spełniać komputer, aby korzystać ze Skype              | 8    |
|             | Czy Skype działa tylko w środowisku Windows 2000 lub XP                     | 9    |
|             | Czy prowadząc rozmowę przez Skype, można korzystać z internetu              | 9    |
|             | Ilu użytkowników może brać udział w konferencji                             | 9    |
|             | Dlaczego nie jest zalecane korzystanie z głośników podczas rozmów przez Sky | pe 9 |
|             | Dlaczego Skype stosuje rozwiązania sprawdzone w sieciach P2P                | 10   |
|             | Czy dane przesyłane w Skype są bezpieczne                                   | 10   |
|             | Przeznaczenie ćwiczeń                                                       | 10   |
| Rozdział 1  | Przynotowanie do pracy                                                      | 11   |
| notatiai i. | Instalacia oprogramowania                                                   | 11   |
|             | Testowanie i konfigurowanie toru dźwiekowego                                | 11   |
|             |                                                                             | 21   |
| Rozdział 2. | Komunikacja                                                                 | 33   |
|             | Okno programu                                                               | 33   |
|             | Nawiązywanie połączeń                                                       | 38   |
|             | Połączenia konferencyjne                                                    | 39   |
|             | Transmisja plików                                                           | 41   |
| Rozdział 3. | 7arzadzanie kontem                                                          | 43   |
| HOLALIAI OI | Zmiana nazwy użytkownika Skype                                              | 43   |
|             | Archiwizowanie danych                                                       | 44   |
|             | Usuwanie profilu użytkownika.                                               |      |
|             | Zakładanie nowego konta                                                     | 44   |
|             | Zmiana danych użytkownika                                                   | 45   |
|             |                                                                             |      |

|              | Zmiana hasła                                          |    |
|--------------|-------------------------------------------------------|----|
|              | Zmiana adresu poczty elektronicznej                   |    |
|              | Wyczyść listę połączeń                                |    |
|              | Wyczyść historię wiadomości                           |    |
| Rozdział 4.  | Zarzadzanie kontaktami                                |    |
|              | Poszukiwanie osób                                     | 51 |
|              | Użytkownicy autoryzowani                              |    |
|              | Użytkownicy zablokowani                               | 59 |
|              | Status użytkownika                                    | 61 |
| Rozdział 5.  | SkyneOut                                              |    |
| ilocuciui o. | Zasilanie konta SkypeOut                              | 63 |
|              | Tarvfikacia połaczeń                                  |    |
|              | Wybieranie numerów                                    |    |
|              | SkypeOut FAQ                                          |    |
| Rozdział 6.  | Beznieczeństwo                                        |    |
|              | Unikanie oszustów                                     | 73 |
|              | Hasło                                                 |    |
|              | Świadomość zagrożeń                                   | 75 |
|              | Wirusy i trojany                                      |    |
|              | Autoryzacia i lista kontaktów                         |    |
|              | Dostepność informacji zawartych w profilu użytkownika |    |
|              | Kodowanie w Skype                                     | 77 |
|              | Protokół Skype                                        | 77 |
|              | Komunikat błędu [1101/1102/1103]                      | 77 |
|              | Zapora sieciowa                                       | 77 |
|              |                                                       |    |

## Rozdział 2. Komunikacja

Wykonując ćwiczenia opisane w poprzednim rozdziale, zainstalowałeś i przygotowałeś do pracy program Skype. Teraz zajmiemy się:

- poznaniem okna programu,
- prowadzeniem rozmów,
- \* przesyłaniem plików,
- przesyłaniem wiadomości tekstowych.
- i

Skype nie jest jedynym komunikatorem sieciowym. Dużą popularnością cieszą się również komunikatory: *AOL, ICQ, Yahoo* czy *MSN Messenger*. Niestety, nie są one zgodne z siecią Skype. Oznacza to, że jeżeli masz zainstalowany któryś z nich, nie możesz go używać do komunikacji w sieci Skype. Analogicznie, mając zainstalowanego klienta Skype, nie możesz używać go do porozumiewania się z osobami używającymi innych komunikatorów.

### Okno programu

#### Ćwiczenie 2.1. – 🗤 🏹 🔬 🛶

Wyświetl okno programu Skype. Zapoznaj się z jego wyglądem.

- 1. Kliknij prawym przyciskiem myszy ikonę programu Skype widoczną na pasku zadań.
- 2. Z podręcznego menu wybierz polecenie Pokaż Skype (rysunek 2.1).
- **3.** Zostało wyświetlone okno *Skype* (rysunek 2.2). Jest ono podzielone na kilka kart. Każda ma określone przeznaczenie. Karta *Start* jest widoczna po każdym uruchomieniu programu Skype. Pokazuje zbiorcze informacje, np. numery przyjaciół, którzy są w sieci, listę nieodebranych rozmów.

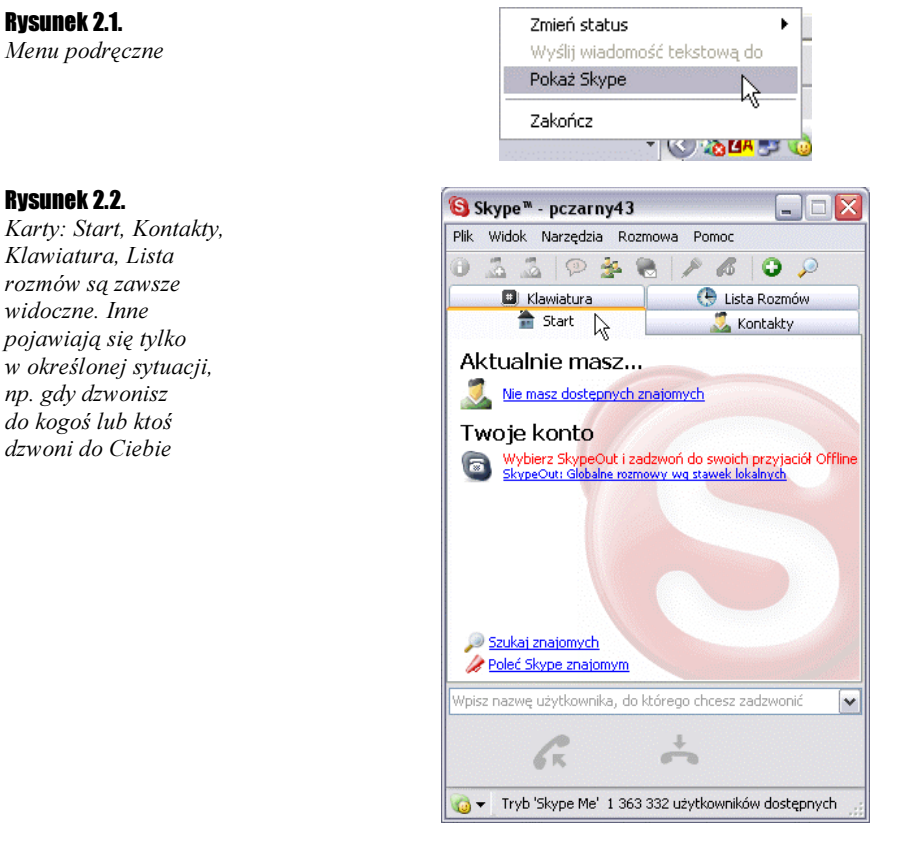

**4.** Kliknij kartę *Kontakty*. Są w niej widoczne nazwy użytkowników Skype, których dodałeś do listy kontaktów. Ikona widoczna obok nazwy użytkownika wskazuje, czy jest on w sieci. Gdy klikniesz nazwę użytkownika prawym przyciskiem myszy, zostanie wyświetlone menu podręczne (rysunek 2.3).

#### Rysunek 2.3.

W menu podręcznym jest dostępna lista opcji komunikacji i zarządzania kontaktami

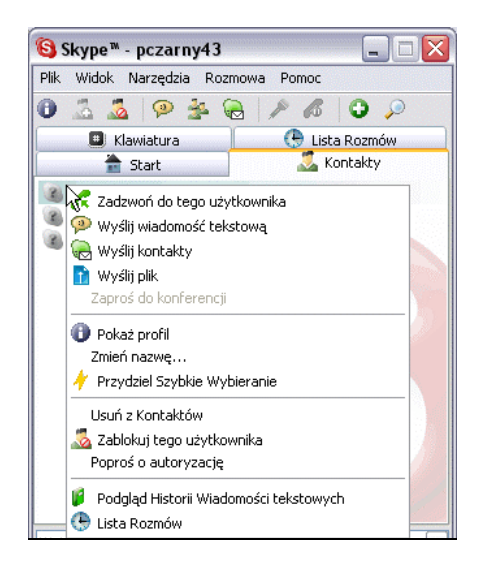

 Kliknij kartę *Lista rozmów* (rysunek 2.4). Została wyświetlona lista połączeń ostatnio wykonywanych.

#### Rysunek 2.4.

Z listy połączeń można odczytać, kiedy i z kim były wykonywane rozmowy

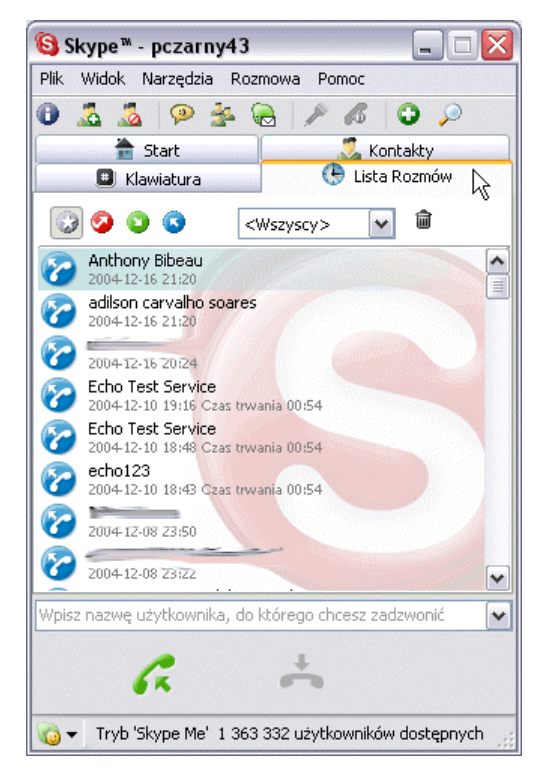

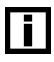

Wpisy widoczne na Liście rozmów możesz wykorzystywać jako podręczną książkę telefoniczną. Wystarczy, że dwukrotnie klikniesz nazwę użytkownika, a połączenie zacznie być realizowane.

**6.** Na liście są rejestrowane wszystkie rozmowy. Jeżeli często korzystasz z Skype, wkrótce będziesz miał problem z odnalezieniem interesującego Cię zapisu. Pewnym ułatwieniem są filtry (rysunki od 2.5 do 2.8). Kliknięcie ikony powoduje wyświetlenie tylko rozmów spełniających zadane kryterium.

#### Rysunek 2.5.

Ikona Wszystkie

#### Rysunek 2.6.

Ikona Rozmowy nieodebrane

#### Rysunek 2.7.

Ikona Rozmowy przychodzące

#### Rysunek 2.8.

Ikona Rozmowy wychodzące

**1.** Kliknij kartę *Klawiatura* (rysunek 2.9). Aby wpisać numer, możesz klikać przyciski lub wpisać go z klawiatury komputera.

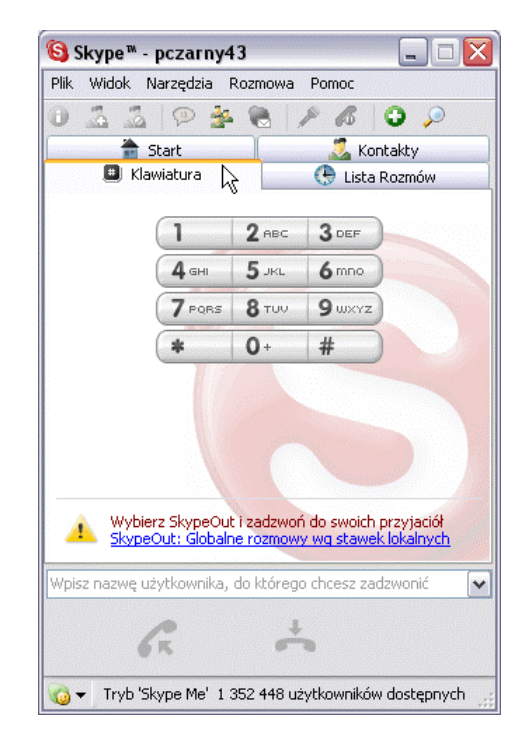

**8.** Pod paskiem menu jest widoczny rząd ikon (rysunki od 2.10 do 2.19). Zostały im przypisane najczęściej wykonywane polecenia. Ikona *Pokaż profil* staje się aktywna po zaznaczeniu nazwy użytkownika. Po jej kliknięciu są wyświetlane informacje o użytkowniku, które wpisał on w oknie *Profil użytkownika*.

#### Rysunek 2.10.

Ikona Pokaż profil

**9.** Ikona *Dodaj do kontaktów* (rysunek 2.11) staje się aktywna po zaznaczeniu nazwy użytkownika. Kliknięcie jej powoduje dodanie nazwy użytkownika do listy *Kontakty*.

#### Rysunek 2.11.

Ikona Dodaj do kontaktów

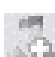

**10.** Kliknięcie ikony *Zablokuj użytkownika* (rysunek 2.12) powoduje umieszczenie użytkownika na liście zablokowanych. Uniemożliwia mu to nawiązanie z Tobą połączenia.

#### Rysunek 2.12.

Ikona Zablokuj użytkownika

**11.** Kliknięcie ikony wiadomości tekstowej (rysunek 2.13) powoduje wyświetlenie okna *Wiadomości tekstowe*. Korzystając z niego, można komunikować się w sposób podobny jak czacie.

Rysunek 2.13. Ikona wiadomości tekstowej

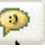

Rvsunek 2.9.

Karta Klawiatura

**12.** Kliknięcie ikony dołączania kontaktu do rozmowy konferencyjnej (rysunek 2.14) powoduje wysłanie zaproszenia do wzięcia udziału w połączeniu konferencyjnym.

#### **Rvsunek 2.14**.

Ikona inicjowania konferencji

13. Po kliknięciu ikony wysyłania kontaktu (rysunek 2.15) jest wyświetlane okno Wyślij kontakty. Można w nim wybrać użytkowników sieci Skype, których dane kontaktowe mają zostać wysłane do wskazanego adresata.

#### Rysunek 2.15.

Ikona wysyłania kontaktu

14. Kliknięcie ikony Wycisz mikrofon (rysunek 2.16) powoduje zablokowanie wejścia mikrofonowego aż do czasu ponownego kliknięcia ikony.

#### Rysunek 2.16.

Ikona wyciszania mikrofonu

**15.** Kliknięcie ikony Zawieś rozmowę (rysunek 2.17) powoduje zawieszenie rozmowy aż do czasu ponownego klikniecia ikony.

#### Rysunek 2.17.

Ikona zawieszania połączenia

**16.** Kliknięcie ikony *Dodaj kontakt* (rysunek 2.18) powoduje dodanie do listy kontaktów użytkownika o wyspecyfikowanej nazwie.

#### **Rvsunek 2.18.**

Ikona Dodaj kontakt

**17.** Klikniecie ikony *Szukaj znajomych* (rysunek 2.19) powoduje wyświetlenie okna Szukaj znajomych. Umożliwia ono wpisanie kryteriów wyszukiwania i obserwowanie jego wyników.

#### Rysunek 2.19.

Ikona Szukaj znajomych

**18.** W dolnej części okna *Skype* są widoczne dwa przyciski. Zielony, z podnoszona słuchawką, (rysunek 2.20) służy do inicjowania rozmowy. Jeżeli ktoś dzwoni do Ciebie i chcesz nawiązać połączenie — kliknij tę ikonę.

#### Rysunek 2.20.

Ikona nawiazvwania połączenia

- 19. Przycisk czerwony z odkładaną słuchawką (rysunek 2.21) umożliwia przerwanie lub odrzucenie połaczenia.

Rvsunek 2.21. Ikona kończenia rozmowy

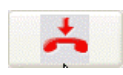

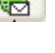

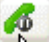

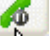

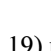

### Nawiązywanie połączeń

Istnieje kilka sposobów nawiązywania połączeń. Ostateczny ich efekt jest taki sam. Wybór zależy od preferencji użytkownika.

Ćwiczenie 2.2. — 🎝 🗟 🛶

Nawiąż połączenie z użytkownikiem znajdującym się na liście kontaktów.

Sposób wykonania 1.

- 1. Kliknij prawym przyciskiem myszy ikonę programu Skype widoczną na pasku zadań.
- 2. Z menu podręcznego wybierz polecenie Pokaż Skype (rysunek 2.1).
- 3. Zostało wyświetlone okno Skype (rysunek 2.2). Kliknij kartę Kontakty.
- 4. Dwukrotnie kliknij nazwę użytkownika na liście Kontakty.

Sposób wykonania 2.

- 1. Kliknij prawym przyciskiem myszy ikonę programu Skype widoczną na pasku zadań.
- 2. Z podręcznego menu wybierz polecenie Pokaż Skype (rysunek 2.1).
- 3. Zostało wyświetlone okno Skype (rysunek 2.2). Kliknij kartę Kontakty.
- 4. Kliknij widoczny w dolnej części okna przycisk nawiązywania połączenia (rysunek 2.20).

Sposób wykonania 3.

- 1. Kliknij prawym przyciskiem myszy ikonę programu Skype widoczną na pasku zadań.
- 2. Z podręcznego menu wybierz polecenie Pokaż Skype (rysunek 2.1).
- 3. Zostało wyświetlone okno Skype (rysunek 2.2).
- **4.** Wpisz z klawiatury numer lub nazwę użytkownika Skype. Tekst pojawi się w polu tekstowym.
- 5. Naciśnij klawisz Enter.

| _ |
|---|

Aby połączyć się z numerem z sieci telefonicznej stacjonarnej lub komórkowej, musisz mieć wykupione prawo do korzystania z usługi SkypeOut.

| Г | - |  |
|---|---|--|
|   |   |  |
|   |   |  |
|   |   |  |
|   |   |  |

Dźwięk dzwonka dochodzący z komputera lub rozświetlenie widocznej na pasku zadań ikony Skype świadczą, że ktoś do Ciebie dzwoni.

#### Ćwiczenie 2.3. \_\_\_\_@@\_\_\_\_

Odbierz połączenie Skype.

1. Kliknij prawym przyciskiem myszy ikonę programu Skype widoczną na pasku zadań.

2. Z podręcznego menu wybierz polecenie Pokaż Skype (rysunek 2.1).

3. Zostało wyświetlone okno Skype (rysunek 2.2).

4. Kliknij ikonę inicjowania rozmowy (rysunek 2.20).

W systemie operacyjnym istnieje możliwość wywoływania domyślnych programów za pomocą odpowiednich poleceń. Polecenie *mailto* powoduje uruchomienie domyślnego programu pocztowego. Analogicznie, polecenie *callto* powoduje uruchomienie Skype.

Polecenie może mieć formę odsyłacza zamieszczonego na stronie WWW lub w liście elektronicznym.

Świczenie 2.4. 🛶 🗟 🕷 🚽

Uruchom program Skype, posługując się przeglądarką stron WWW.

**1.** Uruchom przeglądarkę stron WWW.

2. W pasku adresu wpisz calto:// (rysunek 2.22).

#### Rysunek 2.22.

Polecenie callto wpisane w pasku adresu

| Adres | calltor |
|-------|---------|
| Aures | calico: |

3. Naciśnij klawisz Enter.

4. Po chwili zostanie wyświetlone okno programu Skype.